## HOW TO ADD MULTIFACTOR AUTHENTICATION (MFA) ON YOUR MS365 ACCOUNT

## What is Multi-Factor Authentication (MFA)?

Multi-factor Authentication (MFA) is an authentication method that requires the user to provide two or more verification factors to gain access to a resource such as an application, online account, or a VPN. MFA is a core component of a strong <u>identity and access management (IAM)</u> policy. Rather than just asking for a username and password, MFA requires one or more additional verification factors, which decreases the likelihood of a successful cyber-attack.

## To enable MFA on your MS365 account follow the steps provided below:

- 1. First you must download and install Microsoft Authenticator Application on your mobile device.
  - a. Install the latest version of the Microsoft Authenticator application based on your operating system.
  - b. Google Android. On your android device, go to Google Play Store to download and install Microsoft Authenticator app.
  - c. Apple IOS. On your Apple IOS Device, go to the App Store to download and install Microsoft Authenticator app.

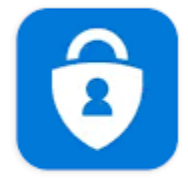

Microsoft Authenticator Microsoft Corporation

- 2. To Set up the Microsoft Authenticator app, open your web browser and enter this link https://aka.ms/mfasetup to sign in to your MS365 account.
- 3. Click on *Add sign-in method*.

| III DIA ADVISORY   My Sign-Ins ~ |                                                                                                    |  |  |
|----------------------------------|----------------------------------------------------------------------------------------------------|--|--|
| A Overview                       | Security info<br>These are the methods you use to sign into your account or reset your password.                                             |  |  |
| Devices                          | You're using the most advisable sign-in method where it applies.<br>Sgu-in mithod when not advisable usivablek. Moosth Authenticator, Clange |  |  |
| Q Password                       | 🕂 Ado sign-is method                                                                                                    |  |  |

4. On *Add a method* page, select *Authenticator app* from the list, and then select *Add*.

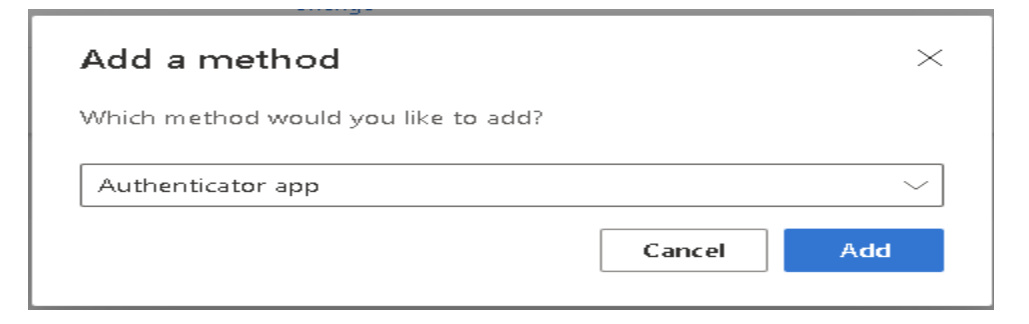

5. On the Start by getting the app page select Next.

| Microsoft Authenticator |                                                                                  |  |  |
|-------------------------|----------------------------------------------------------------------------------|--|--|
|                         | Start by getting the app                                                         |  |  |
| 0                       | On your phone, install the Microsoft Authenticator app. Download now             |  |  |
|                         | After you install the Microsoft Authenticator app on your device, choose "Next". |  |  |
|                         | I want to use a different authenticator app                                      |  |  |
|                         | Cancel Next                                                                      |  |  |
|                         |                                                                                  |  |  |

- 6. Remain on the **Set up your account** page while you set up the Microsoft Authenticator app on your mobile device.
- 7. Open the Microsoft Authenticator app, select to allow notifications (if prompted), select Add account from the Customize and control icon on the upper-right, and then select Work or school account.

**Note:** The first time you set up the Microsoft Authenticator app, you might receive a prompt asking whether to allow the app to access your camera (iOS) or to allow the app to take pictures and record video (Android). You must select **Allow** so the authenticator app can access your camera to take a picture of the QR code in the next step. If you don't allow the camera, you can still set up the authenticator app, but you'll need to add the code information manually. For information about how to add the code manually, see Manually add an account to the app.

8. Return to the **Set up your account** page on your computer, and then select **Next**. The Scan the QR code page appears.

| Microsoft Authenticator |                                                                                                    |      |      |
|-------------------------|----------------------------------------------------------------------------------------------------|------|------|
|                         | Scan the QR code<br>Use the Microsoft Authenticator app to scan the QR<br>code. This will connect the Microsoft Authenticator<br>app with your account. |      |      |
|                         | Can't scan image?                                                                                                    |      |      |
|                         |                                                                                                    | Back | Next |
| <u> </u>                |                                                                                                    |      |      |
|                         |                                                                                                    | Back | Next |

- 9. Scan the provided code with the Microsoft Authenticator app QR code reader, which appeared on your mobile device after you created your work or school account in Step 6.
- 10. The authenticator app should successfully add your work or school account without requiring any additional information from you. However, if the QR code reader can't read the code, you can select **Can't scan the QR code** and manually enter the code and URL into the Microsoft Authenticator app.
- 11. Select **Next** on the **Scan the QR code** page on your computer. A notification is sent to the Microsoft Authenticator app on your mobile device, to test your account.

| Microsoft Authenticator                                                    |                  |      |              |
|----------------------------------------------------------------------------|------------------|------|--------------|
|                                                                            | Let's try it out |      |              |
| Approve the notification we're sending to your app.<br>Resend notification |                  |      | to your app. |
|                                                                            |                  | Back | Next         |

12. Approve the notification in the Microsoft Authenticator app, and then select **Next**. Your security info is updated to use the Microsoft Authenticator app by default to verify your identity when using two-step verification or password reset.

| Microsoft Authenticator |      |      |
|-------------------------|------|------|
|                         | Back | Next |

- 13. Change your default sign-in method to Microsoft Authenticator.
  - a.
  - b. On the Security info page, select Change next to the Default sign-in method information.

| Security info<br>These are the methods you use to sign into your account or reset your password. |                         |               |
|--------------------------------------------------------------------------------------------------|-------------------------|---------------|
| Default sign-in method: Phone - text +1 1234567890 Change                                        |                         |               |
| + Add method                                                                                     |                         |               |
| S                                                                                                | Phone                   | +1 1234567890 |
| Û                                                                                                | Microsoft Authenticator | XX-XXXXX      |
|                                                                                                  |                         |               |

- c. Choose **Microsoft Authenticator notification** from the list of available methods. If you're not using the Microsoft Authenticator app, select the **Authenticator app or hardware token** option.
- d. Select **Confirm**. The default method used for sign-in changes to the Microsoft Authenticator app.

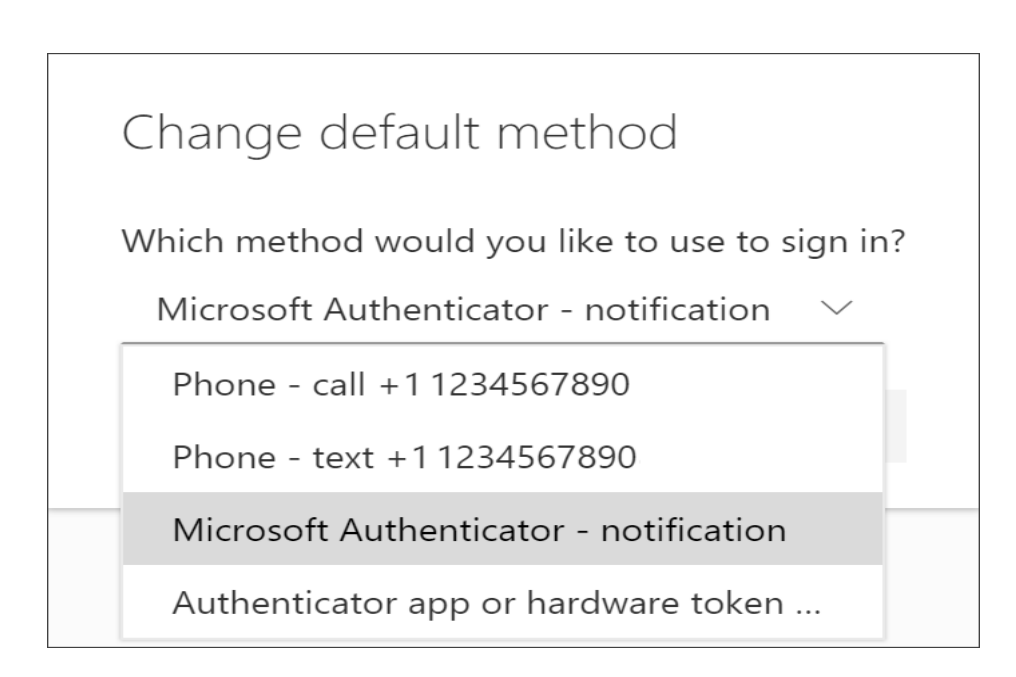